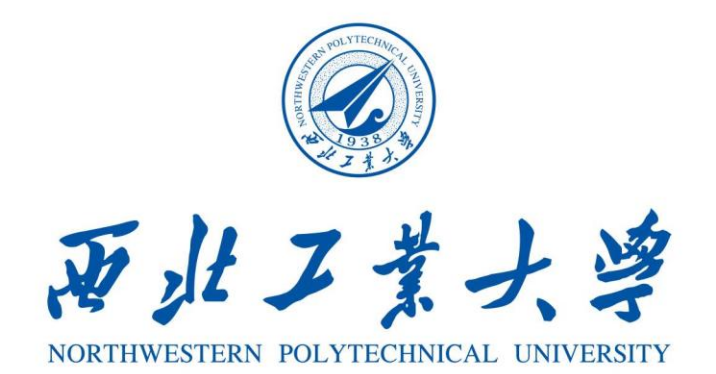

# 西北工业大学教务系统操作手册

## (学生)

## 2022 年 04 月

## 目录

| 前言        | .3 |
|-----------|----|
| 1.登录【教师端】 | .4 |
| 2. 课题查询   | .5 |
| 3.选题申请    | .5 |
| 4.过程监控    | .7 |
| 4.1 开题报告  | 7  |
| 4.2 中期检查  | 8  |
| 4.3 查重,评阅 | 8  |
| 4.4 答辩    | .9 |
| 5.电子版归档1  | 10 |
| 6.优秀毕设申请1 | 11 |

本手册主要面向教务系统的学生用户,帮助学生了解如何操作 系统的毕业论文模块,解决操作中遇到的问题。 登录方式:

输入网址 https://ecampus.nwpu.edu.cn/(西北工业大学统一身份认证),输入统一身份认证的用户名和密码即可登陆翱翔门户。

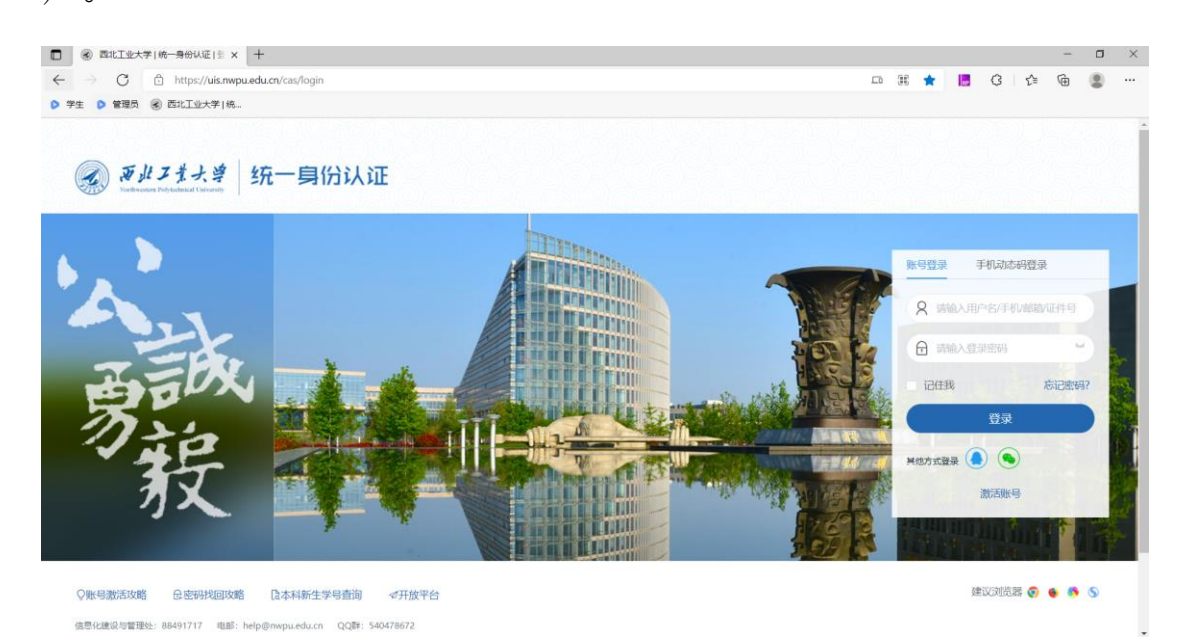

登录翱翔门户之后,在应用系统找到【翱翔教务】点击图标即 可登录教务系统。

|  | 🐼 翱翔门户 🤤 <u>CA</u>                                                                                                    | MPUS 首页 }<br>————————————————————————————————————                                                                                                    | 贫讯中心 办事大厅 事务中心 日程中心 业务管                                                                                                    | 8理中心                                        | C @ # & C @                                                                                                    | <b>)</b> – |
|--|----------------------------------------------------------------------------------------------------|----------------------------------------------------------------------------------------------------|----------------------------------------------------------------------------------------------------|---------------------------------------------|----------------------------------------------------------------------------------------------------|------------|
|  | €<br>ВФБР<br>ВФБР<br>ВТ: 0 В<br>ВФБР<br>ВФБР | ФАФФ<br>Колина<br>Колина | ● 辺用系純<br>業 推荐応用 ● 02度应用<br>● 02度立用<br>● 02度立用<br>● 02度立用<br>● 02度立用<br>● 02度立用<br>● 02度立用<br>● 02度立用<br>● 02度立用<br>● 02度立用<br>● 02度立用<br>● 02度立用<br>● 02度立用<br>● 02度立用<br>● 02度立用<br>● 02度立用<br>● 02度立用<br>● 02度立用<br>● 02度立用<br>● 02度立用<br>● 02度立用<br>● 02度立用<br>● 02度立用<br>● 02度立用<br>● 02度立用<br>● 02度立用<br>● 02度立用<br>● 02度立日<br>● 02度立日<br>● 02度立日<br>● 02度立日<br>● 020<br>● 020 | 2         余物回夜           用完全軟化         宋物回夜 | ● ● ● ● ● ● ● ● ● ● ● ● ● ● ● ● ● ● ●                                                                                                    | •<br>xa.   |
|  | 第70回<br>第7 (0月成)<br>第7 (0月成)<br>第7 (0月成)                                                                                                    | R*28<br>R#2*28->                                                                                                    | 日本市会に開始、<br>日本市会に開始     日本市会に開始     日本市会に同時市会に開始     日本市会に同時     日本市会に同時     日本市会に同時     日本市会に同時     日本市会に同時     日本市会に同時     日本市会に同時     日本市会に同時     日本市会に同時     日本市会に同時     日本市会に同時     日本市会に同時     日本市会に同時     日本市会に同時     日本市会に同時     日本会に同時     日本会に同時     日本会に                                                                                                    |                                             | ◆ 开望集线石下无规纹区量子综合体。长安级区底里体4级公共分公区如果。     求用用的"用。     文书中说:如用用作用:     文书中说:如用用作用:     文书中说:如用用作用:     文书中说:如用用作用作:     文书中说:如用用作用作用:     文书中说:如用用作用作用作用     文书中说:如用用作用作用作用     文书中说:如用用作用作用作用     文书中说:如用用作用作用作用     文书中说:如用用作用作用作用     文书中说:如用用作用作用作用     文书中说:如用用作用作用作用作用     文书中说:如用用作用作用作用作用作用     文书中说:     文书中说:     文书中说:     文书中说:     文书中说:     文书中说:     文书中说:     文书中说:     文书中说:     文书中说:     文书中说:     文书中说:     文书中说     文书中说     文书中说     文书中说     文书中说     文书中说     文书中说     文书中说     文书中说     文书中说     文书中说     文书中说     文书中说     文书中说     文书中说     文书中说     文书中说     文书中说     文书中说     文书中说     文书中说     文书中说     文书中说     文书中说     文书中说     文书中说     文书中说     文书中说     文书中说     文书中说     文书中说     文书中说     文书中 |            |

路径: 【毕业论文-课题查询】

在课题查询处,可查看并筛选学校发布的论文课题,点击课题题目或选中后查看详情,可查看详细的课题信息。

| WEEKS O K       WEEKS WEEKS WEEKS WEEKS K       WEEKS WEEKS K       WEEKS WEEKS WEEKS K       WEEKS WEEKS WEEKS K                                                                                                    | ■菜    | a 🕜 j                          | 百世工業大学                 | 翱翔教务                     |              |                  |                  |           |       |        |                                        | Q菜の    | 单搜索    |          |       | 学生           | ·* 💿             |
|----------------------------------------------------------------------------------------------------|-------|--------------------------------|------------------------|--------------------------|--------------|------------------|------------------|-----------|-------|--------|----------------------------------------|--------|--------|----------|-------|--------------|------------------|
|                                                                                                    |       | 课题查询 <sup>2</sup>              | ×                      |                          |              |                  |                  |           |       |        |                                        |        |        |          |       |              |                  |
|                                                                                                    | 您的当前  | 10世: 毕业3                       | 论文 》 课题查询              | 刷新                       |              |                  |                  |           |       |        |                                        |        |        |          |       |              |                  |
|                                                                                                    | 学年    |                                | 归屬批次                   | 课题题目                     |              | 课题英文             | 名称               | 管理院系      |       | 适用院系   |                                        | 适用专业   |        | 论文类别     |       |              | *                |
| <pre> iiiiiiiiiiiiiiiiiiiiiiiiiiiiiiiiiiii</pre>                                                                                                    | 2021- | 2022                           |                        |                          |              |                  |                  | 支持多道      | 5     | ×      | `````````````````````````````````````` |        |        | <u> </u> |       | ✓ Q 搜索       | ◎ 重置 ◇~          |
|                                                                                                    | 课题类   | 빋                              | 課題来源                   | 指导教师<br>√ 输入物师           | ·名威丁号香道      | 校外指导             | 數师               | 軟师院系      |       | Tê     |                                        | 负责老师   |        | 关键字      |       |              |                  |
| Control of the second data of the second data of the second da | 人数上   | 畏                              |                        |                          |              |                  |                  |           |       |        |                                        |        |        |          |       |              |                  |
|                                                                                                    |       | ~                              |                        |                          |              |                  |                  |           |       |        |                                        |        |        |          |       |              |                  |
|                                                                                                    | 全选、   |                                | 详情                     |                          |              |                  |                  |           |       |        |                                        |        |        |          | 已透    | 0条 1-20 of 4 | 792 > » <b>Ф</b> |
| Organization of the second of the second of the se |       | □□■●●●                         | 课题题目≎                  | 课题英文名称✿                  | 管理院系\$       | 项目级别◆            | 论文类别♥            | 课题类型♥     | 课题来源≎ | 面向院系   | 面向专业                                   | 人数上限\$ | 关键字    | 工号\$     | 數师院系◆ | 负责老师♥        | 校外指导             |
| A contraction of the second second s |       | 2022届本科                        | 基于深度学习的时间,             | 例分析 Study of times       | 计算机学院        |                  | 单人单距             | 其它        | 科研    | 计算机学院, | 本硕实验班,                                 | 1      | 数据挖掘 深 | 20160    | 计算机学院 | 100          |                  |
| A Defining and a province of a back-reg and a province of a back-reg a back-reg  |       | 2022届本科                        | . 基于图神经网络的攻缩           | 6研究 Adversarial Att      | 计算机学院        |                  | 单人单距             | 其它        | 科研    | 计算机学院, | 本硕实验班                                  | 1      | 图神经网络  | 20160    | 计算机学院 |              |                  |
| 0       0000284748       000000000000000000000000000000000000                                                                                                    |       | 2022届本科                        | . 潜空导弹目标搜索路径           | 查规划 Path planning        | 航天学院         |                  | 单人单题             | 其它        | 自拟题目  | 航空学院,航 | 探测制导与                                  | 1      | 目标搜索,  | 20140    | 航天学院  |              |                  |
| <ul> <li></li></ul>                                                                                                    |       | 2022届本科                        | . 攻击免疫下的协同控制           | attack free coo          | 自动化学院        |                  | 单人单题             | 其它        | 科研    | 电子信息学  | 交通设备与                                  | 1      | 攻击免疫   | 201601   | 自动化学院 |              |                  |
| 0         0.002,804.0         0.002,804.0         0.002,804.0         0.002,804.0         0.002,804.0         0.002,804.0         0.002,804.0         0.002,804.0         0.002,804.0         0.002,804.0         0.002,804.0         0.002,804.0         0.002,804.0         0.002,804.0         0.002,804.0         0.002,804.0         0.002,804.0         0.002,804.0         0.002,804.0         0.002,804.0         0.002,804.0         0.002,804.0         0.002,804.0         0.002,804.0         0.002,804.0         0.002,800.0         0.002,800.0         0.002,800.0         0.002,800.0         0.002,800.0         0.002,800.0         0.002,800.0         0.002,800.0         0.002,800.0         0.002,800.0         0.002,800.0         0.002,800.0         0.002,800.0         0.002,800.0         0.002,800.0         0.002,800.0         0.002,800.0         0.002,800.0         0.002,800.0         0.002,800.0         0.002,800.0         0.002,800.0         0.002,800.0         0.002,800.0         0.002,800.0         0.002,800.0         0.002,800.0         0.002,800.0         0.002,800.0         0.002,800.0         0.002,800.0         0.002,800.0         0.002,800.0         0.002,800.0         0.002,800.0         0.002,800.0         0.002,800.0         0.002,800.0         0.002,800.0         0.002,800.0         0.002,800.0         0.002,800.0         0.002,800.0         0.002,800.0         0.0                                                                                                    |       | 2022届本科                        | . 网络船拴性、船观性都           | 用完 controlability、       | 自动化学院        |                  | 单人单题             | 其它        | 料研    | 自动化学院, | 交通设备与                                  | 1      | 网络安全   | 20160    | 自动化学院 |              |                  |
| <pre> titel * **  *** *** *** *** *** *** *** ***</pre>                                                                                                    |       | 2022届本科                        | . 分布式博弈                | distributed game         | 自动化学院        |                  | 单人单距             | 其它        | 科研    | 自动化学院, | 交通设备与                                  | 1      | 博弈     | 20160    | 自动化学院 |              |                  |
|                                                                                                    |       |                                | 课题管<br><sup>课题信息</sup> | 理 - 详情<br><sub>任务书</sub> |              |                  |                  |           |       |        |                                        |        |        |          | 取消    |              |                  |
| ● 構成         第2歳第23232前時時分分分           ● 構成         5000000000000000000000000000000000000                                                                                                    |       |                                |                        | 批次                       | 2022届本科      | 毕业设计 (论文         | )                |           |       |        |                                        |        |        |          |       |              |                  |
| ● 単のすの「「「「「「「」」」」」」」」」」」」」」」」」              ・・・・・・・・・・・・・・・・・・・・・・・・・                                                                                                    |       |                                |                        | 课题题日                     | 基于深度学习       | 习的时间序列分析         | ŕ                |           |       |        |                                        |        |        |          |       |              |                  |
| 10020       2020日日の10         10023       2020日日の10         10024       2020日日の10         10025       0.025日日の10         10026       2020日日の10         10027       1027日日の10         10028       1027日日の10         10029       1027日日の10         10020       1027日日の10         10020       1027日日の10         10020       1027日日の10         10020       1027日日の10         10020       1027日日の10         10020       1027日日の10         10020       1027日日の10         10200       1027日日の10         10200       1027日の10         10200       10274日の10         10200                                                                                                    |       |                                |                        | 课题英文名称                   | Study of tim | es series data b | ased on deep lea | arning    |       |        |                                        |        |        |          |       |              |                  |
| 相称時期         10029)         化分相导数           項目時期         4Q         公次規則         4Q           可提用学期         4Q         公次規則         4Q           可提用学期         4G         項提用学期         6H           可提用学期         4G         項提用学期         6H           可提用学期         1         1         1           可提用         1         1         1           可提用         1         1         1           可提用         1         1         1           可提用         1         1         1           可提用         1         1         1           可提用         1         1         1           可用         1         1         1           可用         1         1         1           「加工         1         1         1           「加工         1         1         1         1           「加工         1         1         1         1           「加工         1         1         1         1           「加工         1         1         1         1           「加工         1         1         1         1 <td></td> <td></td> <td></td> <td>管理院系</td> <td>计算机学院</td> <td></td> <td></td> <td></td> <td></td> <td></td> <td></td> <td></td> <td></td> <td></td> <td></td> <td></td> <td></td>                                                                                                    |       |                                |                        | 管理院系                     | 计算机学院        |                  |                  |           |       |        |                                        |        |        |          |       |              |                  |
| 新日田田田田田田田田田田田田田田田田田田田田田田田田田田田田田田田田田田田田                                                                                                    |       |                                |                        | 指导教师                     |              | 010029)          |                  |           |       |        | 校外指导教                                  | Φ      |        |          |       |              |                  |
|                                                                                                    |       |                                |                        | 项目级别                     | 校級           |                  |                  |           |       |        | 论文类                                    | 9 单人单题 |        |          |       |              |                  |
| #認知介<br>金注                                                                                                    |       |                                |                        | 课题类型                     | 其它           |                  |                  |           |       |        | 课题来                                    | 原 科研   |        |          |       |              |                  |
|                                                                                                    |       |                                |                        | 课题简介                     |              |                  |                  |           |       |        |                                        |        |        |          |       |              |                  |
| 送題                                                                                                    |       |                                |                        | 备注                       |              |                  |                  |           |       |        |                                        |        |        |          |       |              |                  |
|                                                                                                    |       |                                | 选题                     |                          |              |                  |                  |           |       |        |                                        |        |        |          |       |              |                  |
| <ul> <li>         本親愛強挺()算机科学与技术政策科学与大政策技术人工管理()算机学校()算机类         (2)認人成上記         1         3.         2.         又做学 軟鋼控構 環境学习 計局手列撤销     </li> </ul>                                                                                                    |       |                                |                        | 面向院系                     | 计算机学院,       | 教育实验学院           |                  |           |       |        |                                        |        |        |          |       |              |                  |
| 己思人政王間 1<br>选服学生要求<br>矢能学 教験控題 炭质学习 时间中列激频                                                                                                    |       | 面向专业 本硕实验班,计算机科学与技术,数据科学与大数据技术 |                        |                          |              |                  | 数据技术,人工幣         | 副1.计算机学院计 | 領机类   |        |                                        |        |        |          |       |              |                  |
| 迅感学生要求<br>火健子 軟鋼控鋼 炭旗学习 时间中列激调                                                                                                    |       |                                | 选题人数上限 1               |                          |              |                  |                  |           |       |        |                                        |        |        |          |       |              |                  |
| ※展示 軟鋼控機 医膜学习 时间序列数据                                                                                                    |       |                                | 选题学生要求                 |                          |              |                  |                  |           |       |        |                                        |        |        |          |       |              |                  |
|                                                                                                    |       |                                |                        | 关键字                      | 数据挖掘 深       | 度学习 时间序列         | 敗据               |           |       |        |                                        |        |        |          |       |              |                  |

#### 3.选题申请

路径:【毕业论文-选题申请】

在学生选题处,可查看到自己所处的所有论文批次,并进行选题 操作。

| = 菜単 🕢                     | 页非工艺大学 翱翔教                     | (杏       |                        |              |                   |                 |              | Q菜单搜索  |          |                  | 9°£ 🔺 🚺 |
|----------------------------|--------------------------------|----------|------------------------|--------------|-------------------|-----------------|--------------|--------|----------|------------------|---------|
| 选题申请                       | ~                              |          |                        |              |                   |                 |              |        |          |                  |         |
| 您的当前位置: 毕业                 | 论文 » 选题申请 刷新                   |          |                        |              |                   |                 |              |        |          |                  |         |
|                            |                                |          |                        | 202          | 2届太科毕↓            | 业设计 (论文)        |              |        |          |                  |         |
|                            |                                |          |                        |              |                   |                 |              |        |          |                  |         |
|                            | ▼ 选剧                           | 题公告      |                        |              |                   |                 |              |        |          |                  |         |
|                            | 0                              | 洗题日期时间范围 | l: 2022-               | 04-08 20:12~ | -2022-07-01 11:05 |                 |              |        |          |                  |         |
|                            |                                |          | 学生选题。                  |              |                   |                 | 我的洗题结果       |        |          |                  |         |
|                            |                                |          | - <del>7-12042</del> . |              |                   |                 | JAN JALAN    |        |          |                  |         |
| Mr. Bill etc. 100          | л.                             |          |                        |              |                   |                 |              |        |          |                  |         |
| <b>达起中</b> 項<br>您的当前位置: 毕们 | ● 论文 》 远距申请 刷新                 |          |                        |              |                   |                 |              |        |          |                  |         |
|                            | 毕业论文(设计)进                      | - 旦而     |                        |              |                   |                 |              |        |          | - WE             |         |
|                            |                                | 起        |                        |              |                   |                 |              |        |          | AllSilve         |         |
|                            | 可选已选                           |          |                        |              |                   |                 |              |        |          |                  |         |
|                            | Q输入关键词全局搜索                     |          |                        | *            |                   |                 |              |        |          |                  |         |
|                            | 课题名称                           | 项目级别     |                        | 论文类别         |                   | 课题类型            | 课题来源         |        | 指导数师     |                  |         |
|                            | 運懸名称                           | で目級制     | 運動学型                   | 论文学制         | 课题来源              | 指导教师            | \$P.77       | 已洗人数   |          | 過作               |         |
|                            | 复杂零件CT图像水平集分割的                 | 校级       | 將定                     | 电人曲题         | 料研                | 1               | 1            | 1      | •        | VEXAM            |         |
|                            | 参数优化技术研究<br>复杂构件推束CT高分辨成像的     | an 43    | 80                     |              | FLAT              |                 | 1            | 1      |          | 2. (97) (92 (93) |         |
|                            | 盲恢复技术研究<br>硬纳米管增强聚乳酸复合材料       | -min     | *•                     |              | 5°Twi<br>24 III   |                 |              |        |          | 21612548         |         |
|                            | 的设计、制备及其性能研究<br>第三气动挤压水凝胶的成型工  | 6.92     | 英ピ                     | 甲人甲胞         | 7407              |                 |              |        |          | 7即运输             |         |
|                            | 芝研究                            | 校级       | 其它                     | 单人单题         | 料研                |                 | 1            | 1      |          | 7 即34 顾          |         |
|                            | 海性肥果首小服灰印刷minore<br>3D打印成型工艺研究 | 校級       | 其它                     | 单人单题         | 料研                |                 | 1            | 1      | <u>z</u> | Z即选整             |         |
|                            | 基于机器学习的装备故障诊断<br>及智能化运输        | 校级       | 其它                     | 单人单题         | 料研                |                 | 1            | 1      | ×        | 2即选题             |         |
|                            | 网络结构制造系统的可靠性建<br>權与性能分析        | 校级       | 其它                     | 单人单题         | 料研                |                 | 1            | 1      | z        | 21012LAN         |         |
| <b>≣ 菜单</b> 🐼 ã            | <i>页水工</i> 主大学 翱翔教             | 务        |                        |              |                   |                 |              | Q.王印搜索 |          |                  | 7± 💕 🔘  |
| 透照申请。                      |                                |          |                        |              |                   |                 |              |        |          |                  |         |
| 影的当前位置: 毕业省                | 企文 》 远距申请 <b>和封</b>            |          |                        |              |                   |                 |              |        |          |                  |         |
|                            | 毕业论文(设计)选                      | 质        |                        |              |                   |                 |              |        |          | 返回               |         |
|                            |                                |          | 确认选题                   | 吗?           |                   |                 |              |        |          |                  |         |
|                            | Dia Bas                        |          |                        |              |                   |                 | 取消 南头        | 1      |          |                  |         |
|                            | QRAXMINENINE                   |          |                        |              |                   |                 |              | ·      |          |                  |         |
|                            | 律話名称                           | 适日极别     |                        | 论文类制         |                   | 課題类型            | <b>秋半道</b> 职 |        | 指导教师     |                  |         |
|                            | 课题名称                           | 项目级别     | 建肥长型                   | 论文美别         | 课题来源              | 展导教师            | 轮次           | 已造人取   |          | 10/1             |         |
|                            | 复杂零件CT图像水平集分前的                 | 1018     | 業官                     | 華人尊語         | हास               | 黄檗东(2006000021) | 1            | ,      |          | 10.85            |         |

## 后续可在我的选题结果处,已选栏查看选题结果。

| ≡ 菜单   | B # 1             | ノスネナ、早 | 翱翔教务            |                                 |           |         | Q 菜单搜索 |      |      | <b>7</b> 9± | •   |
|--------|-------------------|--------|-----------------|---------------------------------|-----------|---------|--------|------|------|-------------|-----|
| 选题     | <sub>ē申请</sub> ℃× |        |                 |                                 |           |         |        |      |      |             |     |
| 您的当前位置 | : 毕业论文            | ≫ 选题申请 | RUBT            |                                 |           |         |        |      |      |             |     |
|        |                   |        |                 | 2022届本科与                        | 毕业设计 (论文) | )       |        |      |      |             |     |
|        |                   |        | ♥ 选题公告          |                                 |           |         |        |      |      |             |     |
|        |                   |        | ◎ 选题日期时间范围:     | 2022-04-08 20:12~2022-07-01 11: | 05        |         |        |      |      |             |     |
|        |                   |        |                 | 学生选题>                           |           | 我的选题结果> |        |      |      |             |     |
| ■菜単    | 3 × 1             | ノキナ、専  | 翱翔教参            |                                 |           |         | Q 菜单搜索 |      |      | 学生          | • 💿 |
| 选则     | ē申请 <sup>℃×</sup> | 学籍信息   |                 |                                 |           |         |        |      |      |             |     |
| 您的当前位置 | 毕业论文              | ≫ 选题申请 | 刷新              |                                 |           |         |        |      |      |             |     |
|        |                   | 毕业论文   | (设计)选题          |                                 |           |         |        |      | 15D  |             |     |
|        |                   | 可选     | 已進              |                                 |           |         |        |      |      |             |     |
|        |                   | 课题名称   | 指导软师            | 项目级别 论文类别                       | 课题类型      | 课题来源    | 轮次     | 已选人数 | 审核状态 |             |     |
|        |                   | 分形技术   | 赵龙钊(20210P0447) | 市级 团队毕调                         | 应用研究      | 科研      | 1      | 1    | 选题成功 |             |     |

### 4.过程监控

4.1 开题报告

路径:【毕业论文-提交开题报告】

针对于已选题成功的课题,可进行开题报告的填写上传。

| ≡菜単 🕢 🎘 兆ス 🗧  | [大章 翱翔教务                           |                               |                    |          | Q 菜单搜索                 | \$7£ 🔺 🜔 |
|---------------|------------------------------------|-------------------------------|--------------------|----------|------------------------|----------|
| 过程监控<br>ご程监控  |                                    |                               |                    |          |                        |          |
| 的当前位置:毕业论文 》  | 过程监控 刷新                            |                               |                    |          |                        |          |
|               |                                    |                               |                    |          |                        |          |
|               | 20220409论文测试                       |                               |                    |          | > 展3                   | Ŧ        |
|               | TT:00-8                            |                               |                    |          |                        |          |
|               | 11波1武                              |                               |                    |          | <ul> <li>KO</li> </ul> | <u>D</u> |
|               | 课题名称: 分形技术                         |                               |                    |          |                        |          |
|               |                                    |                               |                    |          |                        |          |
|               | 1、开题报告                             | 2、中期检查                        | 3、查重、评阅            |          | 4、答辩                   |          |
|               | 截止时间:2022-05-05 17:10              | 截止时间: 2022-05-07 17:10        | 截止时间:2022-05       |          | 截止时间:2022-05-07 17:10  |          |
|               | 提交开题报告                             | 提交中期检查                        | 提交查重、              | 评阅       | 提交答辩申请                 |          |
|               |                                    |                               |                    |          |                        |          |
| ■菜单 🔏 🦓 北ノ    | 1六章 翱翔教务                           |                               |                    |          | Q菜單微素                  | 学生 🌲 🤅   |
| 过程监控          |                                    |                               |                    |          |                        |          |
| 8的当前位置:毕业论文 » | 辺程監控 BMT<br>ハABSING                |                               |                    |          |                        |          |
|               | 批次 TT测试                            |                               |                    |          |                        |          |
|               | 谭题题目 分形技术                          |                               |                    |          |                        |          |
|               | 课题英文名称                             |                               |                    |          |                        |          |
|               | 管理院系 航空学院                          |                               |                    |          |                        |          |
|               | 面向院系 航空学院                          |                               | 1000年11<br>1001年11 | 飞行翻造航技术  |                        |          |
|               | 指导教师 赵龙利 (20210P0447)              |                               | 校外指导教师             | WT-tot   |                        |          |
|               | 学号 2018220001                      |                               | SEA<br>BASE        | 超上大01    |                        |          |
|               | 4-30 2010<br>专业 飞行器运航技术            |                               | 1610               | 01071801 |                        |          |
|               | 项目级别 市级                            |                               | 论文美别               | 团队毕设     |                        |          |
|               | 课题类型 应用研究                          |                               | 课题来源               | 科研       |                        |          |
|               | 课题简介                               |                               |                    |          |                        |          |
|               | 进题学生要求                             |                               |                    |          |                        |          |
|               | 做注                                 |                               |                    |          |                        |          |
|               | 提交时间                               |                               |                    |          |                        |          |
|               | 附件                                 | h考试成绩库导入模板 (2) xisx           |                    |          |                        |          |
|               | Rental Ren                         | 2016                          |                    |          |                        |          |
|               | ■ ##日≠                             | 5091                          |                    |          |                        | an+3.    |
|               | 暂无审核记录                             |                               |                    |          |                        | eues/*   |
| - *****       | the star star star of              |                               |                    |          | 0.2744925              |          |
|               | メッシュオ 本田子田 今人・今下<br>Nance (Nitter) |                               |                    |          | 4 朱平拉派                 |          |
| 过程监控          |                                    |                               |                    |          |                        |          |
| 您的当前位置:毕业论文 》 | 过程监控 刷新                            |                               |                    |          |                        |          |
|               | pro more                           |                               |                    |          |                        |          |
|               | 19.001                             | ž                             | 选择附件               |          | ×                      |          |
|               | 课题英文                               | Select ⊽llt                   |                    |          | - 174F                 |          |
|               | 管理:                                | 文件大小不大于2MB,文件楷式: pdf.doc.docx |                    |          |                        |          |
|               | 國向] 等级考试报名管理导。                     | 、模板.xisx                      |                    |          |                        |          |
|               | 701-571                            |                               |                    |          |                        |          |
|               |                                    |                               |                    |          | 観定美団                   |          |
|               | 专业 飞行器运航技术                         |                               | 班级                 | 01071801 |                        |          |
|               | 项目级别市级                             |                               | 论文美别               | 团队毕设     |                        |          |
|               | 课题类型 应用研究                          |                               | 课题来源               | 料研       |                        |          |
|               | 课题简介                               |                               |                    |          |                        |          |
|               | 选题学生要求                             |                               |                    |          |                        |          |

路径:【毕业论文】

开题报告审核通过后,可填写提交中期检查报告。

| = ## 🕢 🕺 兆 ス 3      | (大学 - 皐羽 ) 約3                            | 改务                       |                               |                       |             | Q,菜单搜索                 | 7°± 4           |
|---------------------|------------------------------------------|--------------------------|-------------------------------|-----------------------|-------------|------------------------|-----------------|
| 过程监控 <sup>℃</sup> × |                                          |                          |                               |                       |             |                        |                 |
| 念的当前位置:毕业论文 »       | 过程监控                                     |                          |                               |                       |             |                        |                 |
|                     | 2022040030375                            | ni2-P                    |                               |                       |             |                        | -               |
|                     | 2022040918X7                             | 91xt                     |                               |                       |             | *                      | 展升              |
|                     | TT测试                                     |                          |                               |                       |             | ۸                      | 收起              |
|                     | 课题名称: 分形技                                | 友术                       |                               |                       |             |                        |                 |
|                     |                                          |                          |                               |                       |             |                        |                 |
|                     | 1、升题报告                                   |                          | 2、中期權宣                        | 3、查重、评阅               |             | 4、 谷辩                  |                 |
|                     | 截止时间:20                                  | 22-05-05 17:10           | 截止时间:2022-05-07 17:10         | 截止时间: 2022-05         | -07 17:10   | 截止时间: 2022-05-07 17:10 |                 |
|                     | 查看                                       | <b>汗题报告</b>              | 提交中期检查                        | 提交查重、                 | 评阅          | 提交答辩申请                 |                 |
| =菜単 🕢 ズルノオ          | 大尊 朝王朝者                                  | 改参                       |                               |                       |             | Q菜单胺素                  | *± ▲            |
| 过程監控 <sup>2×</sup>  | al tweetin                               |                          |                               |                       |             |                        | 1874 may 1970 a |
| 8的当前位置: 毕业论文 »      | 过程能控制新                                   |                          |                               |                       |             |                        |                 |
|                     | THATOK ED                                | TTBR#                    |                               |                       |             |                        |                 |
|                     | 课题题目                                     | 分形技术                     |                               |                       |             |                        |                 |
|                     | 课题英文名称                                   |                          |                               |                       |             |                        |                 |
|                     | 管理院系                                     | 航空学院                     |                               |                       |             |                        |                 |
|                     | 面向院系                                     | 航空学院                     |                               | 面向专业                  | 飞行器通航技术     |                        |                 |
|                     | 握导数师                                     | 赵龙钊 (20210P0447)         |                               | 校外握导教师                |             |                        |                 |
|                     | 学号                                       | 2018220001               |                               | 256                   | 西工大01       |                        |                 |
|                     | 卸版                                       | 2018                     |                               | 院系                    | 航空学院        |                        |                 |
|                     | 专业                                       | 飞行器运航技术                  |                               | 9742                  | 01071801    |                        |                 |
|                     | 15日母母                                    | 14033                    |                               | 20-17-MERI            | EFILL IN-ID |                        |                 |
|                     | 建新类型                                     | 応用研究                     |                               | 进 <u>风</u> 央府<br>連新中源 | \$13H       |                        |                 |
|                     | 课题体合                                     | ILL/IWI76                |                               | maginak               | 1-1901      |                        |                 |
|                     | (1)(1)(1)(1)(1)(1)(1)(1)(1)(1)(1)(1)(1)( |                          |                               |                       |             |                        |                 |
|                     | 这级子生要求                                   |                          |                               |                       |             |                        |                 |
|                     | 輸注                                       |                          |                               |                       |             |                        |                 |
|                     | 建安时间                                     |                          |                               |                       |             |                        |                 |
|                     | 附件                                       | 附件上传                     |                               |                       |             |                        |                 |
|                     | 保存开                                      | 提交 保存 取                  | 345                           |                       |             |                        |                 |
| 1                   | 审核日志                                     |                          |                               |                       |             |                        | REAL            |
|                     | 27-01-0-1-3                              |                          |                               |                       |             |                        |                 |
| ≡## <b>3 1</b> J J  | 大学 翱 朔县                                  | 牧务                       |                               |                       |             | Q菜单搜索                  | 学生 🔺            |
| 过程监控 ℃×             |                                          |                          |                               |                       |             |                        |                 |
| 您的当前位置:毕业论文 »       | 过程监控 局新                                  |                          |                               |                       |             |                        |                 |
|                     | P                                        | 1100-0                   |                               |                       |             |                        |                 |
|                     | 课题                                       |                          | 选                             | 译附件                   |             | ×                      |                 |
|                     | 课题英文                                     |                          |                               |                       |             |                        |                 |
|                     | 管理                                       | 附件                       | Select 文件                     |                       |             | 🗁 选择                   |                 |
|                     | 面向                                       | 朝辺の小田の間目と                | 文件大小不大于2MB,文件楷式: pdf.doc.docx |                       |             |                        |                 |
|                     | 指导                                       | ALARCALING OF BEAR AND A | REX ADA                       |                       |             |                        |                 |
|                     |                                          |                          |                               |                       |             | 御堂 半闭                  |                 |
|                     |                                          |                          |                               |                       |             |                        |                 |
|                     | 专业                                       | 飞行器适航技术                  |                               | 班级                    | 01071801    |                        |                 |
|                     | 项目级别                                     | 市级                       |                               | 论文类别                  | 团队毕设        |                        |                 |
|                     | 课题类型                                     | 应用研究                     |                               | 课题来源                  | 科研          |                        |                 |
|                     | 课题简介                                     |                          |                               |                       |             |                        |                 |
|                     | 选题学生要求                                   |                          |                               |                       |             |                        |                 |

4.3 查重,评阅

路径:【毕业论文-查重,评阅】

中期检查通过后,可上传自己的论文附件与知网进行查重,查重 后可查看查重报告。注意:最多只能查重三次,并且每次查重需问 隔一小时,对于查重率高于 30%的论文前两次将无法提交。

| ≡ ## 🕢    | 万水工艺大学 翱翔者           | 教务                                        |                 |             |              | Q菜单搜索                  | 74 4 💙 💽 |
|-----------|----------------------|-------------------------------------------|-----------------|-------------|--------------|------------------------|----------|
| 过程监控      | C ×                  |                                           |                 |             |              |                        |          |
| 您的当前位置: 毕 | L论文 》 过程监控 刷新        |                                           |                 |             |              |                        |          |
|           | 20220409论文》          | 则试                                        |                 |             |              | ※ 展び                   | F        |
|           | TT测试                 |                                           |                 |             |              | 《 收支                   | 2        |
|           | 课题名称: 分形法            | 技术                                        |                 |             |              |                        |          |
|           | 1、开题报告               | 2.                                        |                 | 3、查重、评阅     |              | 4、答辩                   |          |
|           | 截止时间: 20             | 22-05-05 17:10 截                          |                 | 截止时间:2022-0 | 5-07 17:10   | 截止时间: 2022-05-07 17:10 |          |
|           | 查看                   | 开题报告                                      | 查看中期检查          | 提交查重        | 、评阅          | 提交答辩申请                 |          |
| ≡ ## 💰    | <i>承出工業大學 皋</i> 羽美羽考 | 收务                                        |                 |             |              | Q菜单搜索                  | 7°4 🔺 🚺  |
| 过程监控      | 3×                   |                                           |                 |             |              |                        |          |
| 您的当前位置:毕业 | 论文》过程监控 刷新           |                                           |                 |             |              |                        |          |
|           | 年級                   | 2018                                      |                 | には          | 飲む業務         |                        |          |
|           | <del>在</del> 亦       | 飞行器话航技术                                   |                 | 班级          | 01071801     |                        |          |
|           | 项目级别                 | 市級                                        |                 | 论文类别        | 团队毕设         |                        |          |
|           | 课题类型                 | 应用研究                                      |                 | 课题来源        | 料研           |                        |          |
|           | 课题简介                 |                                           |                 |             |              |                        |          |
|           | 选题学生要求               |                                           |                 |             |              |                        |          |
|           | 偏注                   |                                           |                 |             |              |                        |          |
|           | 提交时间                 |                                           |                 |             |              |                        |          |
|           | 本科毕业设计(论文)<br>正文模版   | 填报考试情况导入模板 xisx 下载                        |                 |             |              |                        |          |
|           | 上传论文                 | ▶ 本科生论文情况统计表.pdf<br>文件大小不大于30MB,文件指式: pdf | doc.docx        | ■ 移除        | 上修           |                        |          |
|           | 论文下载                 | 本科生论文情况统计表.pdf 下载                         |                 |             |              |                        |          |
|           | 论文查重                 | 开始直重 每人提供3次                               | 免费查重机会          |             |              |                        |          |
|           | 25.0054.000          | 查重次数                                      | 本科毕业设计 (论文) 重复率 |             | 报            | 告下载                    |          |
|           | 豐重招乐                 | 第1次                                       | 0.0%            | 全文          | 报告单.html 简洁指 | 發告单.html 对照报告单.html    |          |
|           | 提交                   | 取2尚                                       |                 |             |              |                        |          |

#### 4.4 答辩

路径:【毕业论文-答辩】

查重,评阅,通过后,可提交答辩申请,并且可查看论文指导评 阅成绩。

| ≡菜単 🕢 🎉 ノ           | また。早 早日 美田考                           | 故务          |                        |                              |          | Q菜单搜索                  | 77£ 🔺 🌔                                |
|---------------------|---------------------------------------|-------------|------------------------|------------------------------|----------|------------------------|----------------------------------------|
| 过程监控<br>ジャン         |                                       |             |                        |                              |          |                        |                                        |
| 忠的当前位置: 毕业论文 »      | 过程监控剧新                                |             |                        |                              |          |                        |                                        |
|                     | 20220409论女师                           | 影響          |                        |                              |          | M BRTT                 |                                        |
|                     | 202204003BX/                          | C) MAY      |                        |                              |          | * #t#JT                |                                        |
|                     | TT测试                                  |             |                        |                              |          | 《 收起                   |                                        |
|                     | 课题名称: 分形物                             | 友术          |                        |                              |          |                        |                                        |
|                     | 1 开题报告                                |             | 2 中期检查                 | 3 杏雨 评阅                      |          | 4 答辩                   |                                        |
|                     | 截止时间:20                               |             | 截止时间: 2022-05-07 17:10 | 截止时间: 2022-05                |          | 截止时间: 2022-05-07 17:10 |                                        |
|                     | ±4                                    | <b>汗题报告</b> | 查看中期检查                 | 查看查重、                        | 评阅       | 提交答辩申请                 |                                        |
| = ## 2. J. J. J. J. | <b>艺大学 泉田 英田孝</b>                     | 竹各          |                        |                              |          | Q菜加除家                  | 7生▲                                    |
| id 把除的 C ×          | ACREATE CONTRACT                      |             |                        |                              |          | BOOD THE CON           | 11 11 11 11 11 11 11 11 11 11 11 11 11 |
| LATERIA N           | hersElevin dates                      |             |                        |                              |          |                        |                                        |
|                     | 78                                    | 2018220001  |                        | 姓名                           | 西工大01    |                        |                                        |
|                     | 年级                                    | 2018        |                        | 院系                           | 航空学院     |                        |                                        |
|                     | 专业                                    | 飞行器适航技术     |                        | 班级                           | 01071801 |                        |                                        |
|                     | 项目级别                                  | 市级          |                        | 论文类别                         | 团队毕设     |                        |                                        |
|                     | 课题类型                                  | 应用研究        |                        | 课题来源                         | 科研       |                        |                                        |
|                     | 课题简介                                  |             |                        |                              |          |                        |                                        |
|                     | 远题学生要求                                |             |                        |                              |          |                        |                                        |
|                     | 備注                                    |             |                        |                              |          |                        |                                        |
|                     | 提交时间                                  |             |                        |                              |          |                        |                                        |
|                     | 答种模版下载                                | 等级考试报名管理导入  | 模板 xisx 下载             |                              |          |                        |                                        |
|                     | 上传答辩论文                                | ▲ 本科生论文情况的  | 計衷.pdf                 | 💼 AS AS 👝 DE EX              |          |                        |                                        |
|                     | 管制论文下载                                | 本科生论文情况统计表  | pdf TS                 |                              |          |                        |                                        |
|                     |                                       |             | *科學術                   | 計(论文)成绩                      |          |                        |                                        |
|                     | 指导教师成绩                                | 70          |                        | 指导数语成语占比                     | 30%      |                        |                                        |
|                     | · · · · · · · · · · · · · · · · · · · | 80          |                        | 18-730-946-00-00<br>深阁教师感情上社 | 30%      |                        |                                        |
|                     | 02.89.501#                            |             | _                      | 空軸収法収法上が                     | 40%      |                        |                                        |
|                     | THE REALIZED FT (20 TO 10             |             |                        |                              | 40.0     |                        |                                        |
|                     |                                       |             |                        |                              |          |                        |                                        |
|                     | 提交                                    | 取消          |                        |                              |          |                        |                                        |

### 5.电子版归档

路径:【毕业论文-电子版归档】

答辩结束后,可进行论文的电子版归档。

| ■菜単     | ار تې چې | 13業大学 書              | 用翔教务 |       |      |      |      | Q 菜単證案 |                | 7/生 | <b>*</b> | 0 |
|---------|----------|----------------------|------|-------|------|------|------|--------|----------------|-----|----------|---|
| 电子机     | SUA C ×  |                      |      |       |      |      |      |        |                |     |          |   |
| 您的当前位置: | 毕业论文     | ≫ 电子振归档              | 刷新   |       |      |      |      |        |                |     |          |   |
|         |          | 电子版归档                | í    |       |      |      |      |        |                |     |          |   |
|         |          |                      |      |       |      |      |      |        |                |     |          |   |
|         |          | 课题名称                 |      | 指导教师  | 项目级别 | 论文类别 | 课题类型 | 课题来源   | 操作             |     |          |   |
|         |          | WORD DE BADO PLEX TI |      |       | -    |      | -    | -      | and the second |     |          |   |
|         |          | (                    |      |       | 100  |      |      | 100    | 10.000 B       |     |          |   |
|         |          | 分形技术                 |      | 0447) | 市级   | 团队毕设 | 应用研究 | 料研     | 电子版归档          |     |          |   |

| = 苯单 🕢 页北工艺大学 翱翔教务                    |                                                                                                    |                  | Q 菜单浸液                       | 774 🔺 📀 |
|---------------------------------------|----------------------------------------------------------------------------------------------------|------------------|------------------------------|---------|
| 电子版归档 <sup>C</sup> ×                  |                                                                                                    |                  |                              |         |
| 您的当前位置:毕业论文 > 电子版扫档 刷新                |                                                                                                    |                  |                              |         |
| 毕业论文-电子版归                             | 档 - 上传                                                                                                    |                  |                              |         |
| 论文题目*                                 | 分形技术                                                                                                    |                  |                              |         |
| 附件*                                   | B                                                                                                    | 直移除 💁 选择         | 本科毕业设计 (论文)任务书               |         |
| · · · · · · · · · · · · · · · · · · · | a second second s | <b>苗</b> 移除 🥭 选择 | 本科毕业设计(论文)正文                 |         |
| •                                     | h                                                                                                    |                  | 本科毕业设计 (论文) 开题报告             |         |
| •                                     | h                                                                                                    | <b>苗</b> 移除 💁 选择 | 本科毕业设计 (论文) 中期检查报告           |         |
| *                                     | h in the second second s |                  | 本科毕业设计 (论文) 指导教师意见书          |         |
| •                                     | h                                                                                                    | <b>前</b> 移除 🥭 选择 | 本科毕业设计 (论文) 评阅教师意见书          |         |
| •                                     | h                                                                                                    | 直移除              | 本科毕业设计 (论文) 答辩情况及总成绩评定       |         |
| •                                     | h in the second second                                                                                                    | <b>首</b> 移除 🥭 选择 | 本科毕业设计(论文)英文翻译               |         |
| •                                     |                                                                                                    | <b>首</b> 移除 🥭 选择 | 本科毕业设计 (论文) 抽检版本 (去掉个人信息的版本) |         |
|                                       | 只能上传word或PDF文件,大小不能超过10M                                                                                                    |                  |                              |         |

6.优秀毕设申请

路径: 【毕业论文-优秀毕设申请】

填写申请信息,进行优秀毕设的申请。也可在申请界面对于之前

### 保存但未提交的的申请进行删除修改操作。

|        | ≡ 菜単 🕢 🔊 🦧 ブ      | またき 朝             | 翔教务                                |        |      |       |         | \$\$\$ <b>\$</b>            |
|--------|-------------------|-------------------|------------------------------------|--------|------|-------|---------|-----------------------------|
|        | C×<br>优秀毕设申请      |                   |                                    |        |      |       |         |                             |
|        | 您的当前位置:毕业论文 》     | 优秀毕设申请            | 网络新行                               |        |      |       |         |                             |
|        | 全选 ~ 🏭 ~ 🕇 新建 🖌 🧌 | 取 自制除 Ө 详想        | 日樹 C 提交 5 撤回                       |        |      |       |         | 已选0条 1-1 of 1 🗘             |
|        |                   | 研究方向\$            | 答辩#时间 <b>≑</b>                     | 学习成绩\$ | 申请人♥ | 是否通过≑ | 当前审核节点€ | 审核状态\$                      |
|        |                   | 10 C              | 2022-04-10 10:16:15                | 0.00   | 1000 |       |         |                             |
| ■菜単    | 3 取出工業大学          | 翱翔教务              | ÷                                  |        |      | Q菜单搜索 |         | <b>#</b> ± ▲ <sup>2</sup> 🚺 |
| 优势     | 。<br>毕设申请<br>C ×  |                   |                                    |        |      |       |         |                             |
| 您的当前位置 | · 毕业论文 》 优秀毕设申训   | 青 刷新              |                                    |        |      |       |         |                             |
|        |                   | HTER              | 01071801                           |        |      |       |         |                             |
|        |                   | 院系                | 航空学院                               |        |      |       |         |                             |
|        |                   | 专业                | 飞行器适航技术                            |        |      |       |         |                             |
|        |                   | 指导教师              | 赵龙钊(20210P0447)                    |        |      |       |         |                             |
|        |                   | 职称                | 教授                                 |        |      |       |         |                             |
|        |                   | 研究方向*             | 新材料                                |        |      |       | 3/200.  |                             |
|        |                   | 学习成绩*             | 99                                 |        |      |       | 4       |                             |
|        |                   | 答辩时间*             | 2022-04-10 10:16:15                |        |      |       |         |                             |
|        | 论文主要研究            | 究内容、研究方向*         | 新材料                                |        |      |       |         |                             |
|        |                   |                   |                                    |        |      |       |         |                             |
|        |                   |                   | A stock WE Associate an an Armonia |        |      |       | 3/4000  |                             |
|        | 12XIR             | 83801703419054180 | 16.X.1138/858/17/04/9/19/19/19/19  |        |      |       |         |                             |
|        |                   |                   |                                    |        |      |       | 12/4000 |                             |
|        |                   | 论文成果*             | 论文成果                               |        |      |       |         |                             |
|        |                   |                   |                                    |        |      |       |         |                             |
|        |                   |                   |                                    |        |      |       | 4/4000  |                             |
|        |                   |                   | BRAFF BRESC BROW                   |        |      |       |         |                             |